## **OfficialsHQ Registration Process**

| 1. Regin<br>http:<br>This<br>you                                                                                                    | stration Part 1<br>s://registration.officialshq.com/<br>step has 5 sections and once completed<br>will receive an accounts created                                                                                                    | CONCENTRATION OF CONCENTRATION OF CONCEN | 1. ACCOUNT Their advises *  Proce none *  Lase none *  Does of facts *  doi/mon/yppy/ Genere* |  |
|----------------------------------------------------------------------------------------------------|----------------------------------------------------------------------------------------------------|----------------------------------------------------------------------------------------------------|-----------------------------------------------------------------------------------------------|--|
| OFFICIALSHQ                                                                                                    |                                                                                                    | 2. Accounts C                                                                                                    | reated Confirmation                                                                           |  |
| Institute<br>and a work is leading platform that workes<br>of management, planning, communication, and<br>in the sork.<br>Institute with the Austration Prostabil League<br>Teacher Done all the stress and considere the | Concentration of the second of the second of | *This step has crea<br>You still need to co<br>finalise your regist                                                                                                    | nted you an account only.<br>Onfirm the account and<br>ration.                                |  |

- 3. Account created confirmation email
  - Check all email accounts junk/spam/other
  - If you do not receive this email, please go direct to OfficialsHQ (app.officialshq.com) and select "Forgot Password". This will prompt the system to send to another temporary password by email.

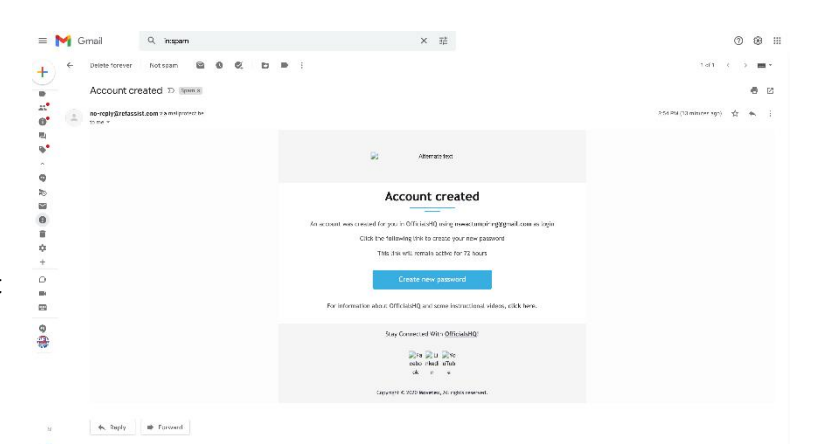

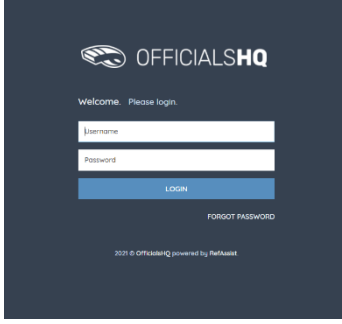

Log into OfficialsHQ – answer the final set up questions.
 Once you have completed your registration you will be able to view the below image as your log in screen on app.officialshq.com

| = | C OFFICIALSHQ    |                       | 🌒 🍭 🇌 🔘 Emily Brown 🗸 🕊 EN 🗸 🔗 AFL LIVE 🗸 |
|---|------------------|-----------------------|-------------------------------------------|
|   | Home             |                       |                                           |
|   | DASHBOARD        | ALERTS                |                                           |
| 8 | ↓ Alerts         | Filterd by alert type |                                           |
|   | General messages | No clerts available   |                                           |
|   | Hessages         | No dens dvordde       |                                           |

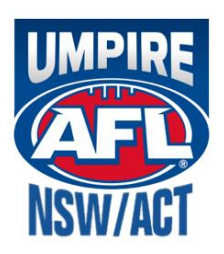